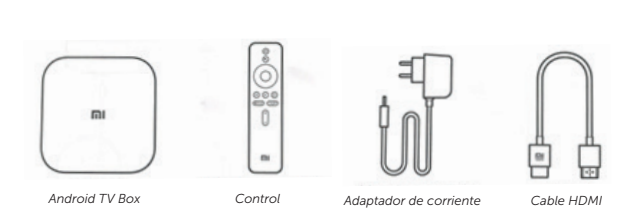

Contenido

#### Decodificador

**Panel frontal** - luz que indica encendido del dispositivo.

**Panel trasero** - salida HDMI, conexión a la energía, puerto USB y salida de sonido (auriculares).

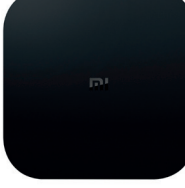

#### **Control Remoto**

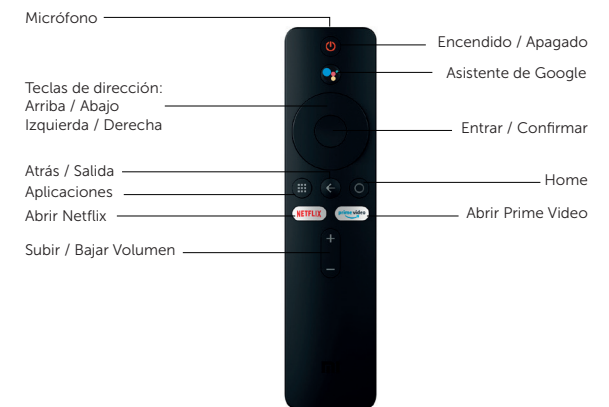

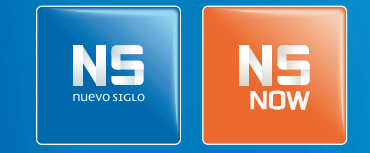

Tenés Nuevo Siglo, tenés NSNOW.

# Android TV XIAOMI MI BOX S

# Manual de configuración

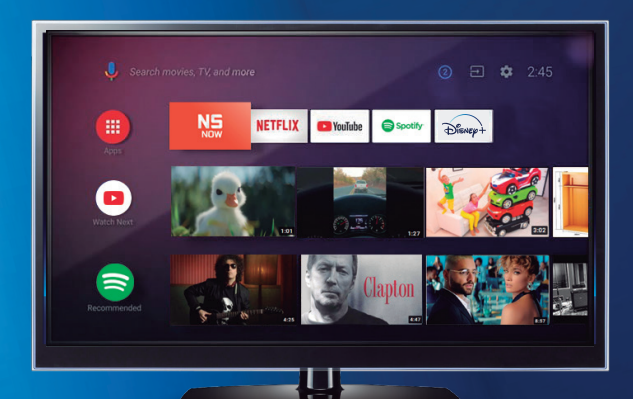

Manual de configuración - Android TV - XIAOMI MI BOX S

# **01. CONEXIÓN DEL DISPOSITIVO**

- Conectá el cable HDMI al puerto HDMI del decodificador y de la TV.
- Conectá el adaptador de corriente a la energía y al decodificador.
  - Encendé el decodificador con la tecla de encendido.

# ~ 02. CONFIGURACIÓN DEL DISPOSITIVO ~

- **01** Iniciá el proceso de configuración presionando simultáneamente la tecla *Aplicaciones* y la tecla *Home* a 20 cm del decodificador.
- 02 Seleccioná tu idioma de preferencia.
- 03 Seleccioná la región Brasil.
- 04 Si querés configurar el dispositivo con tu teléfono Android, seguí los pasos que se detallan.
- 05 Seleccioná tu red Wi-Fi e ingresá tu contraseña.
- 06 Seleccioná la opción iniciar sesión.
- 07 Seleccioná la opción usar tu mando para manejar el dispositivo con el control remoto.
- 08 Iniciá sesión con tu cuenta de Gmail.
- **09** Leé y aceptá las Condiciones del Servicio y la Política de Privacidad para avanzar en el proceso de configuración.
- **10** Seleccioná si permitís que Google utilice tu localización para mejorar tu experiencia.
- **11** Seleccioná si permitís que tu dispositivo envíe el diagnóstico automático y uso de datos a Google.
- 12 Activá el asistente de Google para hacer búsquedas por voz y activá la configuración por bluetooth para ubicar el decodificador donde gustes, sin necesidad de tenerlo a la vista.
- 13 Seleccioná continuar. **>** 14 Seleccioná Activar.
- **15** Seleccioná si querés recibir correos electrónicos con las últimas funciones del Asistente de Google.
- 16 Recorré y conocé las funciones del dispositivo.
- 17 Aceptá términos y condiciones.

#### **03. APLICACIONES**

Todas las aplicaciones compatibles con este dispositivo están disponibles para descargar desde Google Play.

- Pulsá la tecla *Aplicaciones* en el control o seleccioná el botón Aplicaciones en el menú lateral para mostrar toda la lista de aplicaciones en pantalla.
- 2 Accedé a Google Play a través de la opción Descargar más aplicaciones.
- 3 Seleccioná o buscá la aplicación deseada.
- 4 Presioná Instalar.

## **04. APP NSNOW**

Una vez descargada la app, asegurate de tenerla siempre presente.

- Ubicá la app NSNOW de forma visible en HOME/Aplicaciones. Dirigite al final de la tira Aplicaciones navegando con la tecla de dirección izquierda, clickeá la opción Añadir la aplicación a favoritos y seleccioná la app NSNOW.
- 2 Dale un lugar destacado a la app NSNOW dentro de la tira Aplicaciones. Mantené presionada la tecla Entrar/Confirmar, seleccioná la opción Mover y con la tecla de dirección izquierda, ubicá la app dentro de los primeros lugares.

Ante cualquier inconveniente en el uso de la app, borrá los datos desde *Ajustes/Aplicaciones/NSNOW/Borrar datos.* Una vez hecho este procedimiento, volvé a la app y reproducí el contenido deseado. En caso de que la app se corte luego del uso prolongado, ver *06. Ajustes del dispositivo/Regular que la pantalla no se pause* 

# **05. GOOGLE CHROMECAST**

Este dispositivo tiene incorporado Google Chromecast para transmitir contenido desde tu dispositivo móvil a la TV.

- 1 Abrí una app compatible con Chromecast en tu dispositivo móvil.
- 2 Navegá en la app hasta encontrar el contenido que deseás transmitir.
- 3 Pulsá el ícono de Chromecast y seleccioná tu dispositivo Android TV. Ya estás listo para transmitir el contenido a la TV.

Para saber el nombre del dispositivo Android TV, seleccioná *Ajustes, Preferencias del dispositivo, Información* y, por último, *Nombre del dispositivo*. Allí podrás ver el nombre del dispositivo e incluso modificarlo.

## **06. AJUSTES DEL DISPOSITIVO**

| Configurar<br>fecha y hora                |      | Ingresá a Ajustes, Preferencias del dispositiv<br>Fecha y hora, Establecer zona horaria y allí<br>seleccioná la opción "Montevideo" que impli-<br>hora estándar de Uruguay.                                                                                                    | ' <b>o,</b><br>ca la |  |
|-------------------------------------------|------|----------------------------------------------------------------------------------------------------|----------------------|--|
| Regular que<br>la pantalla<br>no se pause |      | Seleccioná <b>Ajustes</b> , hacé click en la opción<br><b>Preferencias del dispositivo</b> , <b>Salvapantallas</b> ,<br><b>Poner dispositivo en suspensión</b> y elegí el rango<br>horario que te parezca adecuado, o bien la<br>opción <b>nunca</b> . A su vez, desde <b>Preferencias del<br/>dispositivo, Salvapantallas</b> , seleccioná la opción<br><b>Cuándo se activa</b> . Es recomendable seleccionar<br>un rango mayor a 1 hora. |                      |  |
| Eliminar<br>el sonido de<br>navegación    |      | Seleccioná <b>Ajustes</b> , hacé click en la opción<br><b>Preferencias del dispositivo, Sonido</b> y apagá la<br>opción <b>Sonidos del sistema.</b>                                                                                                    |                      |  |
| Resetear el<br>dispositivo                |      | Ingresá a <b>Ajustes, Preferencias del dispositivo</b> y seleccioná la opción <b>Recuperar</b> . Con esta acción, se borrarán todas las aplicaciones instaladas de forma manual y la información de datos del usuario.                                                                                                    |                      |  |
|                                           | 07.  | Especificaciones técnicas                                                                                                    |                      |  |
|                                           | Res  | olución: 4K (3840 x 2160)                                                                                                    |                      |  |
|                                           | RAM  | <b>/:</b> 2GB DDR3                                                                                                    | 60)                  |  |
|                                           | Alm  | nacenamiento: 8GB eMMC                                                                                                    |                      |  |
|                                           | Sist | ema Operativo: Android 8.1                                                                                                    |                      |  |
| Con                                       |      | ectividad:                                                                                                    |                      |  |
|                                           | Wi-  | Fi: 802.11a/b/g/n/ac 2.4GHz/5GHz                                                                                                    |                      |  |
|                                           | Blue | etooth: 4.2                                                                                                    |                      |  |

HDMI2.0a: 1, USB2.0: 1, Audio Out: 1